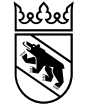

Besondere Volksschule

E-Plattform für die Schulplätze der besonderen Volksschule EPS Benutzungsanleitung für die Trägerschaften Teil II: Modul SuS EPS Version 2.0

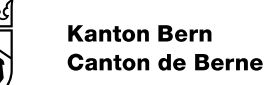

## Inhalt

- 1. Einführung: Das Modul SuS
- 2. Die Funktion zukünftige SuS
- 3. Die Funktion aktuelle SuS
- 4. Belegungszustände / Symbole für den Fall-Status
- 5. Tipps für die Sortierung in einer Ergebnisliste
- 6. Benutzersupport

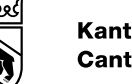

# 1. Einführung: Das Modul SuS\*

In diesem Modul sind die aktuelle Platzbelegung an einem Stichtag (heute) sowie alle in der Zukunft vorgesehenen Zuweisungen von SuS ersichtlich.

- Die Funktion «zukünftige SuS» (1) erlaubt es der Trägerschaft, die von der Abt. bVSA geplanten Zuweisungen einzusehen (d.h. SuS, für die eine Platzierung ab einem bestimmten zukünftigen Datum vorgesehen ist).
- Mit der Funktion «aktuelle SuS» (2) erhält die Trägerschaft eine Liste der aktuell platzierten SuS.

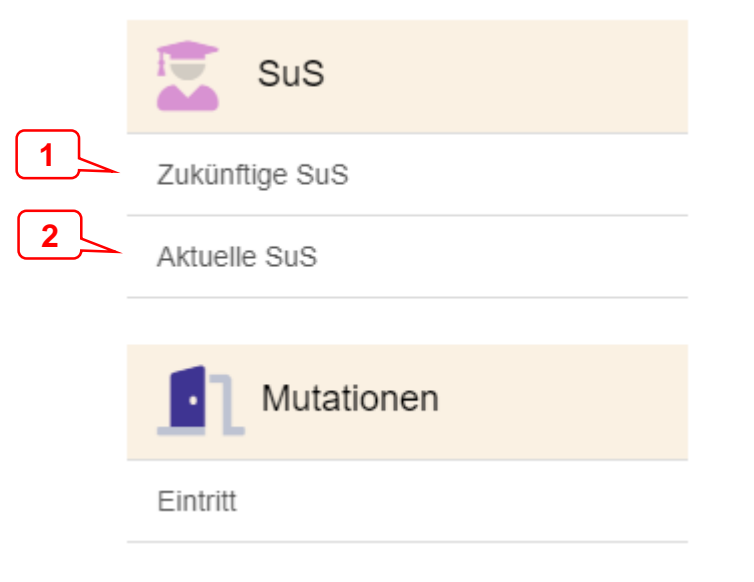

\* SuS ist die Abkürzung für Schülerinnen und Schüler

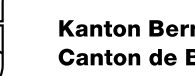

# 2. Die Funktion zukünftige SuS - Uberblick

- Standardmässig werden von der Funktion «zukünftige SuS» alle von heute aus gesehen in der ٠ Zukunft zugewiesenen SuS als Liste (Ergebnisliste / Liste der Suchergebnisse) angezeigt.
- Es werden sowohl die SuS mit dem Status «gebucht» als auch die mit dem Status «reserviert» ٠ aufgeführt. «Reserviert» bedeutet, dass die Zuweisung noch nicht verfügt ist (siehe auch Tabelle mit den Belegungszuständen weiter unten).
- Auf dem Bildschirm erscheinen oben die Suchmaske («Suchen») und unten der Listenbereich (Liste ٠ der Suchergebnisse). Die Suchmaske kann zugeklappt werden, damit mehr Platz für die Liste bleibt.
- Die Bedienelemente von Suchmaske und Listenbereich (Listenfunktionen) sowie die Auswahl der • Spalten für die Anzeige in der Liste werden detailliert beschrieben.

## 2. Die Funktion zukünftige SuS - Suchmaske

- Die SuS-Liste kann nach allen in der Suchmaske vorhandenen Feldern gefiltert werden. Das ist v.a. für Trägerschaften mit einer grösseren Anzahl Plätze praktisch.
- D.h. es kann durch Eingabe des Namens, der Fall-ID, des Geburtsdatums oder der SSN zum Beispiel nachgeschlagen werden, ob ein bestimmtes Kind zugewiesen ist.
- Um ein korrektes Resultat zu erhalten, zuerst die Suchfilter löschen (2) und dann nach Eingabe des Suchkriteriums den Knopf «Suchen» drücken (3).
- Die Informationen zum Kind sind in der Liste ersichtlich.
- Die Informationen in der Liste können durch entsprechende Einstellungen beeinflusst werden (siehe weiter unten).
- Das Suchen-Menü kann zugeklappt werden (1). Es bleibt dann mehr Platz für die Liste.

|                      |                   | Votime U     | Jseini (BVS) | <u>م</u> ب • | U DE -     |
|----------------------|-------------------|--------------|--------------|--------------|------------|
| orms)                |                   |              |              | Willkom      | imen Hilfe |
| 📕 SuS (Zukünftige St | uS) ×             |              |              |              | ×          |
| SuS / Zukünftig      | je SuS            |              |              |              |            |
| Suchen               |                   |              |              |              |            |
| Geschlecht           |                   | Geburtsdatum | ▼ TT.N       | /M.JJJJ 🛅    |            |
| Name                 | Q.                | SSN          |              |              | <i>.</i>   |
| Vorname              | Q.                | Fall-ID      |              |              | .Д         |
| Unterrichtssprache   |                   |              |              |              |            |
| SAV Merkmale         |                   |              |              |              | Ĵ.         |
| Q Suchen & Su        | uchfilter löschen |              |              |              |            |
|                      |                   |              |              |              |            |

Kanton Bern

Canton de Berne

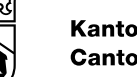

## 2. Die Funktion zukünftige SuS - Ergebnisliste

- Auf einem gängigen Bildschirm können bei aufgeklappter Suchfunktion etwa 15 Listeneinträge und 10 Spalten auf einen Blick dargestellt werden. Bei eingeklappter Suchfunktion sind es entsprechend mehr Zeilen.
- Die dargestellten Spalten können ausgewählt werden (1), Einzelheiten dazu siehe nachfolgender Abschnitt zur Spaltenauswahl.
- In allen Spalten kann auf- und absteigend sortiert werden. ٠ Diese und alle weiteren Listenfunktionen (2) sind nachfolgend erklärt.
- In grauer Schrift wird die Anzahl der aufgrund der Suchmerkmale gefundenen Listeneinträge (3) bis zu einer Maximalzahl von 500 Einträgen präzise angegeben.
- Die Benutzereinstellungen bleiben für kommende ٠ Sitzungen erhalten.
- Das bedeutet aber auch, dass bei einer nächsten Sitzung gegebenenfalls zuerst die Einstellungen überprüft oder die Suchfilter gelöscht (4) werden müssen, um ein zutreffendes Ergebnis zu erhalten (d.h. ohne vorgängige Einschränkung der Datenauswahl).

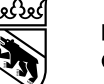

### 2. Die Funktion zukünftige SuS – Listenfunktionen I

Für die Darstellung der Liste und den Datenexport gibt es folgende Funktionen:

- (1) Festlegen der Anzahl Listeneinträge, die auf einem Bildschirm dargestellt werden sollen (zwischen 30 und 100). Darunter befindet sich die Anzeige der Anzahl gefundene Einträge.
- (2) Mit dem **Zahnradsymbol** kann die Liste der Datenfelder aufgerufen werden, die darstellbar sind (Spaltenauswahl; Kolonnen ein- und ausblenden). Sobald ein Häkchen gesetzt ist, wird das Datenfeld in der Liste als Spalte dargestellt.
- (3) Mit dieser Funktion kann zwischen verschiedenen Formen des **Datenoutputs** (Herunterladen aus der EPS) ausgewählt werden.
- (4) Aktualisieren (Daten in der Liste aktualisieren)
- (5) Daten in Tabellenansicht bzw. (6) Kachelansicht darstellen
- (7) Das Häkchen steht bei den für die Anzeige ausgewählten Kolonnen
- (8) **Sortierung**: Mit dieser Schaltfläche (Spaltenfilter) wird die Tabelle nach den Daten in dieser Kolonne auf- oder absteigend sortiert.
- (9) **Spalte verschieben**: Mit dieser Schaltfläche kann eine Kolonne in der Tabelle nach links oder nach rechts verschoben werden.
- (10) Mit dem **Lupensymbol** bei jeder Spalte kann direkt in der Kolonne gesucht werden. Es entspricht der Suche im betreffenden Feld in der Suchmaske. Es funktioniert noch nicht für alle Spalten.

| SuS (Zukünftige SuS                                       | s) ×                     |
|-----------------------------------------------------------|--------------------------|
| 😨 SuS / Zukünftige                                        | SuS                      |
| Suchen                                                    |                          |
| Geschlecht                                                | ] männlich 🗌 weiblich 🗌  |
| Name                                                      |                          |
| Vorname                                                   |                          |
| Unterrichtssprache SAV Merkmale                           | Deutsch 🗌 Französisch    |
| Q Suchen 👌 Suc                                            | hfilter löschen          |
| 1 2 3 4 5                                                 | 6                        |
| 30 - <b>‡</b> - <i>2</i> E                                |                          |
| 0 Einträge ge <b>77</b> nden. 1 <b>8</b>                  | 9 9 10                   |
| <ul> <li>✓ Eintrittsdatum Q 2 → → </li> <li>✓ </li> </ul> | SSN Q. 🗹 🗇 🛛 Name Q. 🗹 🤆 |
| 30 - 2 E                                                  | 8 =                      |

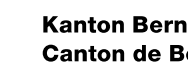

## 2. Die Funktion zukünftige SuS – Listenfunktionen II

- Unterhalb der Auswahl für die Anzahl angezeigter Listeneinträge ٠ zeigt das System in hellgrauer Schrift die Anzahl gefundener Einträge an (11).
- Auf der ersten angezeigten Seite ist die EPS in der Lage, bis zu 500 • gefundene Einträge präzise anzugeben. Falls es mehr sind, steht auf der ersten Seite die Angabe «>500 Einträge gefunden».
- Wenn man auf die letzte Bildschirmseite einer solchen Liste springt, ٠ zeigt das System jedoch die genaue Zahl der gefundenen Einträge an.

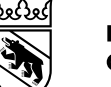

#### Kanton Bern Canton de Berne

## 2. Die Funktion zukünftige SuS – Listenfunktionen III

•

#### • Die Kachelansicht (6) sieht so aus.

|                                                                                               | 6                                                                                                    |                                                                                                    |                                                                                                    |                                                                                               |                                                                                                    |
|-----------------------------------------------------------------------------------------------|----------------------------------------------------------------------------------------------------|----------------------------------------------------------------------------------------------------|----------------------------------------------------------------------------------------------------|-----------------------------------------------------------------------------------------------|----------------------------------------------------------------------------------------------------|
| 1 🗘 - 🤇                                                                                       |                                                                                                    |                                                                                                    |                                                                                                    |                                                                                               |                                                                                                    |
| status<br>ssn<br>name<br>vorname<br>geschlecht<br>geburtsdatum<br>nationalitaet<br>plz<br>ort | <ul> <li>299.5077.6823.66</li> <li>XY</li> <li>beispiel</li> <li>weiblich</li> <li>07.12.2016</li> <li>CH</li> <li>3360</li> <li>Herzogenbuchsee</li> </ul> | status<br>ssn<br>name<br>vorname<br>geschlecht<br>geburtsdatum<br>nationalitaet<br>plz<br>ort<br>updated | →<br>755.4836.8300.01<br>Nipp<br>Maja<br>weiblich<br>01.08.2008<br>LI<br>3303<br>Jegenstorf<br>11.12.2023 07:51 | status<br>ssn<br>name<br>vorname<br>geschlecht<br>geburtsdatum<br>nationalitaet<br>plz<br>ort | <ul> <li>R71.3112.3325.3</li> <li>Johann</li> <li>Johannes</li> <li>männlich</li> <li>22.06.2017</li> <li>TG</li> <li>3007</li> <li>Bern</li> </ul> |
| updated<br>eintritt<br>siKreis                                                                | 01.08.2023<br>Kreis 12 REO                                                                                                    | eintritt<br>siKreis<br>ebRegion                                                                          | 01.08.2023<br>Kreis 8 RIBEM<br>Bern                                                                             | updated<br>eintritt<br>siKreis                                                                | 01.08.2023<br>Kreis 5a RIBEM                                                                                                    |
| ebRegion<br>fallTyp<br>aktuelleKlasse                                                         | Langenthal<br>Schulinspektorat<br>1.                                                                                                    | fallTyp<br>aktuelleKlasse<br>austritt<br>aktuellerZvklus                                                 | Schulinspektorat<br>6.<br>2                                                                                     | ebRegion<br>fallTyp<br>aktuelleKlasse                                                         | Bern<br>Schulinspektorat<br>2. KG                                                                                                    |
| austritt<br>aktuellerZyklus<br>uuid                                                           | 1<br>3062                                                                                                    | uuid<br>substatus<br>statusSince                                                                         | 3030                                                                                                    | austritt<br>aktuellerZyklus<br>uuid                                                           | 1<br>3061                                                                                                    |
| substatus<br>statusSince<br>eintrittsklasse                                                   | 1.                                                                                                    | eintrittsklasse<br>ausschluss<br>created                                                                 | 6.<br>01.08.2028<br>24.08.2023 15:31                                                                            | substatus<br>statusSince<br>eintrittsklasse                                                   | 2. KG                                                                                                    |
| ausschluss<br>created                                                                         | 07.12.2036<br>04.10.2023 17:14                                                                                                    | ownerEb<br>strasseNr<br>unterrichtssprach                                                                | Musterstrasse 26                                                                                                | ausschluss<br>created                                                                         | 22.06.2037<br>27.09.2023 11:01                                                                                                    |

Die Abbildung zeigt die vier Möglichkeiten für den Datenexport nach Excel oder in ein pdf-Dokument, die unter (3) zur Auswahl stehen. Ausserdem gibt es die Möglichkeit, alle Sortierungen oder die Kolonnenkonfiguration auf einmal zurückzusetzen.

|                                                          | <b>3</b>                                                                                                    |                 |
|----------------------------------------------------------|----------------------------------------------------------------------------------------------------|-----------------|
| 3 v<br>0 Einträge<br>4 Eintrittso<br>1 3 v<br>0 Einträge | <ul> <li>Sortierung zurücksetzen</li> <li>Kolonnenkonfiguration zurücksetzen</li> <li>Exportiere als CSV (Aktuelle Seite)</li> <li>Exportiere als CSV (Alle Seiten)</li> </ul> | 🖘 🗸 Vorname Q 🗹 |
| 17                                                       | Exportiere als PDF (Alle Seiten)                                                                                                    |                 |

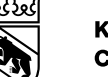

### 2. Die Funktion zukünftige SuS – Spaltenauswahl I

Diese Datenfelder sind für die Darstellung in der Ergebnisliste verfügbar:

- **Status**: Bearbeitungsstand des Falls in Form eines Symbols; die Liste der Symbole findet sich im nächsten Abschnitt
- SSN: Sozialversicherungsnummer des/der SuS
- Name, Vorname, Geschlecht, Geburtsdatum und Nationalität: Persönliche Angaben über den/die SuS
- PLZ und Ort: Wohnadresse des/der SuS
- Eintrittsdatum: (geplantes) Eintrittsdatum in das Angebot
- **SI-Kreis**: zuständiger SI-Kreis (aufgrund des Wohnorts des Kindes automatisch festgelegt)
- **EB-Region**: zuständige EB-Regionalstelle (aufgrund des Wohnorts des Kindes automatisch festgelegt)
- **Falltyp**: Der Falltyp gibt Auskunft über das angewendete Zuweisungsverfahren
- Schulklasse: Aktuelle Schulklasse des/der SuS
- ID: Vom System vergebene Identifikationsnummer f
  ür den Fall
- Erstellt: Datum der Fallerfassung auf der EPS

| Kolonnen anzeigen/ausblende | en           |  |
|-----------------------------|--------------|--|
| ▼ 5u5                       |              |  |
| Status                      | $\checkmark$ |  |
| SSN                         |              |  |
| Name                        |              |  |
| Vorname                     | $\checkmark$ |  |
| Geschlecht                  |              |  |
| Geburtsdatum                |              |  |
| Nationalität                | ✓            |  |
| PLZ                         |              |  |
| Ort                         |              |  |
| Eintrittsdatum              |              |  |
| SI-Kreis                    |              |  |
| EB-Region                   |              |  |
| Falltyp                     |              |  |
| Schulklasse                 |              |  |
| ID                          |              |  |
| Erstellt                    |              |  |
|                             |              |  |
|                             |              |  |

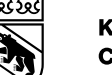

### 2. Die Funktion zukünftige SuS – Spaltenauswahl II

Fortsetzung der zur Auswahl stehenden Felder:

- Aktualisiert: Datum der letzten Datenaktualisierung
- **Grund**: Austritts- oder Annullationsgrund
- Statusänderung: Datum der letzten Statusaktualisierung
- EB: Für den Fall zuständige Person bei der EB / bei der Abt. bVSA
- ownerSI: F
  ür den Fall zust
  ändige Person bei der SI / bei der Abt. bVSA
- Strasse/Nr: Wohnadresse des/der SuS
- Unterrichtssprache: Unterrichtssprache des/der SuS
- Klasse bei Eintritt: Klasse, in die die/der SuS eintreten wird
- austritt: Austrittsdatum
- Max. Dauer bVSA: Datum, an dem der/die SuS spätestens aus dem bVSA austreten wird
- Zyklus: aktueller Zyklus, den der/die SuS besucht
- Fall-ID: Fall-Identifikationsnummer der zuweisenden Stelle
- SAV-Ergebnis: Zeigt an, ob ein SAV-Ergebnis vorhanden ist
- SAV-Merkmale: Bedarfskategorien
- Verantwortlich: für das SAV zuständige Person bei der EB-Regionalstelle
- Bemerkungen: Bemerkungen beim Eintritt

| Kolonnen anzeigen/ausblenden |  |  |  |  |
|------------------------------|--|--|--|--|
| LISICIII                     |  |  |  |  |
| Aktualisiert                 |  |  |  |  |
| Grund                        |  |  |  |  |
| Statusänderung               |  |  |  |  |
| EB                           |  |  |  |  |
| ownerSi                      |  |  |  |  |
| Strasse/Nr                   |  |  |  |  |
| Unterrichtssprache           |  |  |  |  |
| Klasse bei Eintritt          |  |  |  |  |
| austritt                     |  |  |  |  |
| max. Dauer bVSA              |  |  |  |  |
| Zyklus                       |  |  |  |  |
| Fall-ID                      |  |  |  |  |
| SAV Ergebnis                 |  |  |  |  |
| SAV Merkmale                 |  |  |  |  |
| Verantwortlich               |  |  |  |  |
| Bemerkungen                  |  |  |  |  |
|                              |  |  |  |  |

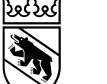

#### 2. Die Funktion zukünftige SuS - Anwendungsbeispiele

#### Die Eintrittsdaten der zukünftigen SuS in Erfahrung bringen:

- 1. Sicherstellen, dass das Datenfeld «Eintrittsdatum» in der Spaltenauswahl ausgewählt ist.
- 2. Liste in der Spalte Eintrittsdatum auf- oder absteigend sortieren.
- 3. Die Eintritte ab einem bestimmten Datum (oder bis zu einem bestimmten Datum) können so aus der Liste ermittelt werden.

Nachsehen, in welche Klasse / welchen Zyklus zukünftige SuS eintreten sollen:

- 1. Sicherstellen, dass das Datenfeld «Klasse bei Eintritt» in der Spaltenauswahl ausgewählt ist.
- 2. Liste in dieser Spalte auf- oder absteigend sortieren.
- 3. Die Namen der zukünftigen SuS sind nach «Klasse bei Eintritt» sortiert.
- 4. In der Spalte «Zyklus» sieht man den vom System an Hand des Geburtsdatums errechneten Zyklus beim Eintritt des/r SuS.

## 3. Die Funktion aktuelle SuS - Überblick

- Standardmässig werden von der Funktion «aktuelle SuS» alle von heute aus gesehen bei der Trägerschaft bzw. in deren Angeboten platzierten SuS angezeigt.
- Auf dem Bildschirm erscheint oben die Suchmaske («Suchen») und unten der Bereich mit der Liste der Suchergebnisse.
- Die Suchmaske kann zugeklappt werden, damit mehr Platz für die Liste bleibt.
- Die Bedienelemente von Suchmaske und Listenbereich (Listenfunktionen) sowie die Auswahl der Spalten für die Anzeige in der Liste werden detailliert beschrieben.

13

14

### 3. Die Funktion aktuelle SuS – Suchmaske

- Die SuS-Liste kann nach allen in der Suchmaske vorhandenen Feldern gefiltert werden. Das ist v.a. für Trägerschaften mit einer grösseren Anzahl Plätze praktisch.
- D.h. es kann durch Eingabe des Namens, der Fall-ID, des Geburtsdatums oder der SSN zum Beispiel nachgeschlagen werden, ob ein bestimmtes Kind aktuell platziert ist.
- Um ein korrektes Resultat zu erhalten, zuerst die Suchfilter löschen (2) und dann nach Eingabe des Suchkriteriums den Knopf «Suchen» drücken (3).
- Die einzelnen Zeilen der Liste (4) enthalten die Informationen über die SuS.
- Die Informationen in der Liste können durch entsprechende Einstellungen beeinflusst werden (siehe weiter unten).
- Das Suchen-Menü kann zugeklappt werden
   (1). Es bleibt dann mehr Platz für die Liste.

|   | 🖺 SuS (A         | ktuelle SuS) 🗙                                                                         |               |                  |                    |                                                                                                    |                 |                        |                    |                 | x   |
|---|------------------|----------------------------------------------------------------------------------------|---------------|------------------|--------------------|----------------------------------------------------------------------------------------------------|-----------------|------------------------|--------------------|-----------------|-----|
|   | 😨 SuS            | Aktuelle SuS                                                                           |               |                  |                    |                                                                                                    |                 |                        |                    |                 |     |
|   | Suchen           |                                                                                        |               |                  |                    |                                                                                                    |                 |                        |                    |                 |     |
|   | Geschled         | ht                                                                                     |               |                  |                    | Geburtsdati                                                                                                    | um =            | ► TT.MM                | JJJJ 🖻             |                 |     |
|   | Name             |                                                                                        |               |                  | 2                  | SSN                                                                                                    |                 |                        |                    |                 | ,D  |
|   | Vorname          |                                                                                        |               |                  | ø                  | Fall-ID                                                                                                    |                 |                        |                    |                 | Ì   |
|   | Unterrich        | tssprache                                                                              |               |                  |                    | Verantwortli                                                                                                    | ich             |                        |                    |                 |     |
|   | SAV Mer          | kmale UND                                                                              |               |                  |                    |                                                                                                    |                 |                        |                    |                 | 9   |
|   | Q Suche          | en 👌 Suchfilter löschen                                                                | 2             |                  |                    |                                                                                                    |                 |                        |                    |                 |     |
|   | 1 🔻 🔽            | ▼ 2 ⊞ ■                                                                                |               |                  |                    |                                                                                                    |                 |                        |                    |                 |     |
| 4 | < Status 🔽 ≑ )   | 🔹 SSN Q, 🗹 🖘 🔹 Name Q, 🗹 🔄                                                             | Vorname Q 🗹 🖘 | Geschlecht Q 💟 💠 | Nationalität Q 🛃 🖘 | <plz q="" th="" 💟="" 🗇<=""><th>4 Ort Q 🗹 🖘</th><th>Keintrittsdatum Q. 🛃 🔤</th><th>🕨 🕄 SI-Kreis Q 🛃 💠</th><th>EB-Region Q 🗹 🖨</th><th>•</th></plz> | 4 Ort Q 🗹 🖘     | Keintrittsdatum Q. 🛃 🔤 | 🕨 🕄 SI-Kreis Q 🛃 💠 | EB-Region Q 🗹 🖨 | •   |
| _ | $\triangleright$ | 299.5077.6823.66 XY                                                                    | beispiel      | weiblich         | СН                 | 3360                                                                                                    | Herzogenbuchsee | 01.08.2023             | Kreis 12 REO       | Langenthal      | S   |
|   | <b>→</b> ]       | 755.4836.8300.01 Nipp                                                                  | Maja          | weiblich         | u                  | 3303                                                                                                    | Jegenstorf      | 01.08.2023             | Kreis 8 RIBEM      | Bern            | S   |
|   | $\triangleright$ | 871.3112.3325.33 Johann                                                                | Johannes      | männlich         | TG                 | 3007                                                                                                    | Bern            | 01.08.2023             | Kreis 5a RIBEM     | Bern            | S   |
|   | ⇒J               | 755.4634.6359.90 Hess                                                                  | Konrad        | männlich         | СН                 | 3627                                                                                                    | Heimberg        | 01.08.2023             | Kreis 3 RIO        | Thun            | Sit |
|   | 4 6              |                                                                                        |               | -                |                    |                                                                                                    |                 |                        |                    |                 | +   |
|   | 1 ▼ 🗘            | ▼         2         ■         ■           inden. (1 - 4)         ■         ■         ■ |               |                  |                    |                                                                                                    |                 |                        |                    |                 |     |

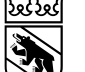

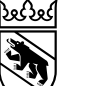

SuS (Aktuelle SuS) 🗙

4 Einträge gefunden. (1 - 4)

×

#### 3. Die Funktion aktuelle SuS – Ergebnisliste I

 Auf einem gängigen Bildschirm können bei aufgeklappter Suchfunktion etwa 15 Listeneinträge und 10 Spalten auf einen Blick dargestellt werden. Bei eingeklappter Suchfunktion sind es entsprechend mehr Zeilen.

- Die dargestellten Spalten können ausgewählt werden (1), Einzelheiten dazu siehe Abschnitt zur Spaltenauswahl unter zukünftige SuS.
- In allen Spalten kann auf- und absteigend sortiert werden.
   Diese und alle weiteren Listenfunktionen (2) sind im Abschnitt zukünftige SuS erklärt.

| sus 🚡                    | Aktuelle SuS                                     |                                                                                                    |                   |                    |                    |              |                 |                        |                  |                                             |     |
|--------------------------|--------------------------------------------------|----------------------------------------------------------------------------------------------------|-------------------|--------------------|--------------------|--------------|-----------------|------------------------|------------------|---------------------------------------------|-----|
| SI SI                    |                                                  |                                                                                                    |                   |                    |                    |              |                 |                        |                  |                                             |     |
| 1 ▼ 🗘<br>4 Einträge gefu | <ul> <li>✔ 2 ■</li> <li>nden. (1 - 4)</li> </ul> |                                                                                                    | 2                 |                    |                    |              |                 |                        |                  |                                             |     |
| < Status 💟 🔶             | 🔸 SSN Q, 🗹 🗇                                     | <name q.="" th="" 🖬<="" 🗹=""><th>∢Vorname Q. 🗹 ≑ ►</th><th>🛾 Geschlecht Q 💟 🗇</th><th>Nationalität Q 🗹 🗇</th><th>&lt; PLZ Q, 💟 🗇</th><th>4 Ort Q, 💟 🗢 🕨</th><th>🛿 Eintrittsdatum Q 🗹 🔤</th><th>&lt; SI-Kreis Q 🗹 🗇</th><th><b-region q<="" th=""><th>•</th></b-region></th></name> | ∢Vorname Q. 🗹 ≑ ► | 🛾 Geschlecht Q 💟 🗇 | Nationalität Q 🗹 🗇 | < PLZ Q, 💟 🗇 | 4 Ort Q, 💟 🗢 🕨  | 🛿 Eintrittsdatum Q 🗹 🔤 | < SI-Kreis Q 🗹 🗇 | <b-region q<="" th=""><th>•</th></b-region> | •   |
| $\triangleright$         | 299.5077.6823.66                                 | XY                                                                                                    | beispiel          | weiblich           | СН                 | 3360         | Herzogenbuchsee | 01.08.2023             | Kreis 12 REO     | Langenthal                                  | S   |
| →]                       | 755.4836.8300.01                                 | Nipp                                                                                                    | Maja              | weiblich           | u                  | 3303         | Jegenstorf      | 01.08.2023             | Kreis 8 RIBEM    | Bern                                        | S   |
| $\triangleright$         | 871.3112.3325.33                                 | Johann                                                                                                    | Johannes          | männlich           | TG                 | 3007         | Bern            | 01.08.2023             | Kreis 5a RIBEM   | Bern                                        | S   |
| ⇒J                       | 755.4634.6359.90                                 | Hess                                                                                                    | Konrad            | männlich           | СН                 | 3627         | Heimberg        | 01.08.2023             | Kreis 3 RIO      | Thun                                        | S(_ |
|                          |                                                  |                                                                                                    |                   |                    |                    |              |                 |                        |                  |                                             | Þ   |

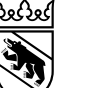

3

#### 3. Die Funktion aktuelle SuS – Ergebnisliste II

- Statusinformation: Der Belegungsstatus ist f
  ür jeden Listeneintrag (Fall) mit einem Symbol (3) dargestellt. Die Tabelle mit dem Überblick 
  über alle Belegungszust
  ände befindet sich im Abschnitt aktuelle SuS.
- Die Benutzereinstellungen bleiben für kommende Sitzungen erhalten.

Das bedeutet aber auch, dass bei einer nächsten Sitzung gegebenenfalls zuerst die Einstellungen überprüft oder die Suchfilter gelöscht werden müssen (Funktion «Suchfilter löschen» in der Suchmaske), um ein zutreffendes Ergebnis zu erhalten (d.h. ohne vorgängige Einschränkung der Datenauswahl).

| Such              | en                         |                  |                      |                        |               |                 |                        |                  |               |              |
|-------------------|----------------------------|------------------|----------------------|------------------------|---------------|-----------------|------------------------|------------------|---------------|--------------|
| 1 •<br>4 Einträge |                            |                  |                      |                        |               | 4               |                        |                  |               |              |
| Status 🛃          | 🗈 🗟 SSN Q. 🗹 🖘 🖾 Name Q. 🗹 | 💿 🕴 (Vorname Q 🚦 | 🕯 🗘 🕯 Geschlecht Q 💟 | 🖘 🛾 Nationalität Q 💟 🔅 | > ( PLZ Q 💟 🐡 | ∢ Ort Q 💟 ≎ )   | 🕻 Eintrittsdatum Q 💟 💷 | 🔹 SI-Kreis Q 💟 🗇 | EB-Region Q 💟 | <b>P</b> . 4 |
| >                 | 299.5077.6823.66 XY        | beispiel         | weiblich             | СН                     | 3360          | Herzogenbuchsee | 01.08.2023             | Kreis 12 REO     | Langenthal    | S            |
| כ                 | 755.4836.8300.01 Nipp      | Maja             | weiblich             | U                      | 3303          | Jegenstorf      | 01.08.2023             | Kreis 8 RIBEM    | Bern          | S            |
| >                 | 871.3112.3325.33 Johann    | Johannes         | männlich             | TG                     | 3007          | Bern            | 01.08.2023             | Kreis 5a RIBEM   | Bern          | S            |
| כ                 | 755.4634.6359.90 Hess      | Konrad           | männlich             | СН                     | 3627          | Heimberg        | 01.08.2023             | Kreis 3 RIO      | Thun          | S            |
| _                 |                            |                  |                      |                        |               |                 |                        |                  |               | •            |

•

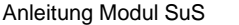

#### Kanton Bern Canton de Berne

### 3. Die Funktion aktuelle SuS - Anwendungsbeispiele

#### Die Austrittsdaten der aktuellen SuS in Erfahrung bringen:

- 1. Sicherstellen, dass das Datenfeld «Austritt» in der Spaltenauswahl ausgewählt ist.
- 2. Liste in der Spalte «Austritt» auf- oder absteigend sortieren.
- 3. Die bevorstehenden Austritte (Stand heute) ab einem bestimmten Datum können so aus der Liste ermittelt werden.
- 4. Es haben natürlich nur diejenigen SuS ein Austrittsdatum vermerkt, für die eines erfasst wurde.

Nachsehen, **welche SuS aktuell in welchem Zyklus sind** (gemäss EPS):

- 1. Sicherstellen, dass das Datenfeld «Zyklus» in der Spaltenauswahl ausgewählt ist.
- 2. Liste in der Spalte «Zyklus» auf- oder absteigend sortieren.
- 3. Die Namen der aktuellen SuS sind nach Zyklus sortiert.

#### Zwei Möglichkeiten für eine gezielte Suche:

- Die Felder der Suchmaske benützen. Sie funktionieren kumulativ, d.h. jede zusätzliche Angabe schränkt das Ergebnis in der Liste ein.
- Mit dem Lupensymbol bei jeder Spalte in der Ergebnisliste (4) das Suchfeld aufrufen und den Suchbegriff eingeben (Spaltenfilter). So sucht man gezielt in diesem Datenfeld / dieser Spalte.

#### Mehrere, aufeinander aufbauende Sortierungsschritte in einer Liste z.B. um bei mehreren Angeboten einer Trägerschaft die SuS nach Zyklus zu sortieren:

- 1. Exportieren Sie die Liste in eine Exceldatei.
- Es stehen Ihnen die Sortier- und Filterfunktionen von Excel zur Verfügung, um die Liste je nach Bedürfnis zuerst nach Angebot und dann nach Zyklus – oder umgekehrt – zu sortieren.

Eine Ergebnisliste kann auch direkt auf der EPS sortiert werden. Vgl. dazu den separaten Tipp.

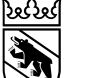

### 4. Belegungszustände / Symbole für den Fall-Status

| Symbol           | Bezeichnung | Bedeutung                                                                                                    |
|------------------|-------------|----------------------------------------------------------------------------------------------------|
| ☆                | RESERVIERT  | Die Abt. bVSA hat einen Platz für ein Kind des Falltyps SI reserviert.                                                              |
| 00               | GEBUCHT     | Die Zuweisung eines Kinds des Falltyps SI ist verfügt.                                                                              |
| $\triangleright$ | BELEGT      | Dieser Zustand wird während der Dauer einer Platzbelegung angezeigt (die Belegung ist «am Laufen»).                                 |
| $(\rightarrow$   | AUSTRITT    | Dieser Zustand wird nach dem Austritt einer/s SuS angezeigt.                                                                        |
| Š                | UMPLATZIERT | Der/die SuS ist in ein anderes Angebot umplatziert worden.                                                                          |
| N                | ABGELAUFEN  | Die Belegungsdauer ist abgelaufen (ohne vorheriger Austritt). Das ist z.B. bei<br>Erreichen der gesetzlichen Altersgrenze der Fall. |
| $\mathbf{a}$     | ANNULLIERT  | Die Belegung ist von der Abt. bVSA annulliert worden.                                                                               |

In verschiedenen Ergebnislisten werden diese Statussymbole angezeigt. Sie repräsentieren den im System hinterlegten Status des einzelnen Falls.

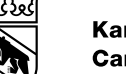

## 5. Tipps für die Sortierung in einer Ergebnisliste I

#### So verhält sich das System:

- 1. Ohne Vorgabe erscheint der neuste Datensatz im System zuoberst.
- Die Benutzenden können die Daten in einer Spalte nach ihren Wünschen sortieren. Dafür können sie die Sortierfunktion im Kopf der jeweiligen Spalte (Spaltenfilter, vgl. Folie 7 in der Beschreibung der Listenfunktionen) benutzen. Damit wechselt man zwischen «nicht sortiert», «aufsteigend sortiert» und «absteigend sortiert».
- Es sind beliebig viele, aufeinander aufbauende Sortiervorgänge möglich (kaskadiert). Dabei ist zu beachten, dass das System von links nach rechts sortiert. D.h. die Hauptsortierspalte muss weiter links angeordnet sein als die nächste, untergeordnete Sortierspalte. Mit der Funktion «Spalten verschieben», vgl. Nr. 9 in der Beschreibung der Listenfunktionen, können die Spalten entsprechend angeordnet werden.
- 4. Der/die Benutzer/in kann sich eine solche Suche einrichten. Sie bleibt erhalten, bis man sie abändert (d.h. auch nach der Abmeldung).

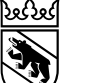

#### 5. Tipps für die Sortierung in einer Ergebnisliste II

**Annahme**: Sie möchten alle aktuellen SuS nach Eintrittsdatum und in zweiter Linie nach der Klasse beim Eintritt und innerhalb der Klassen alphabetisch nach dem Nachnamen sortieren.

#### So können Sie vorgehen:

- Ordnen Sie die Spalten so an, dass das «Eintrittsdatum» am weitesten links steht (diese Spalte muss nicht ganz links aussen sein, aber links davon darf sich keine Spalte befinden, die für die Sortierung benutzt werden soll).
- Für das Verschieben der Spalte benutzen Sie die nach links bzw. rechts gerichteten Dreiecke im Kopf der betreffenden Spalte (vgl. Nr. 9 in der Beschreibung der Listenfunktionen).
- 3. Nun stellen Sie die Sortierung dieser Spalte ein (auf- oder absteigend; vgl. Nr. 8 in der Beschreibung der Listenfunktionen).
- 4. Die Spalte «Klasse bei Eintritt» müssen Sie nun weiter rechts als das Eintrittsdatum anordnen. Auch diese Spalte sortieren Sie nun auf- oder absteigend.
- 5. Schliesslich ordnen Sie die Spalte «Name» rechts davon an und sortieren ebenfalls.
- 6. Das Ergebnis lässt sich exportieren (vgl. Listenfunktionen, Nr. 3).

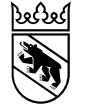

### 6. Benutzersupport

Für sämtliche Fragen rund um die EPS können Sie sich an <u>benutzersupport.bvsa@be.ch</u> wenden.